# tamburi

### So funktioniert's bei DPD:

#### Registriere dich auf https://www.mydpd.at/ dpd Q Paketnummer/PIN Pickup Standort finden Anmelden/Registrieren Hilfe/Kontakt Paket versenden Paket verfolgen/umverfügen: **DPD** wünsch Paketnummer/PIN Q 10 ISTE Jetzt Ostergrüße versenden Nächster Pickup Standort Anmelden / Registrieren Paket versenden Schnell, einfach und sicher Gib hier deine Adresse ein, um die nächsten Paketshops oder Paketstationen zu finden. Registrieren PLZ, Ort, Adresse > Wo ist mein Paket? Nie wieder Pakete Gib hier deine Paketnummer/PIN ein, um den jeferstatus deines Pakets zu erfahren verpassen

Nach der Registrierung wähle im Loginbereich "Einstellungen".

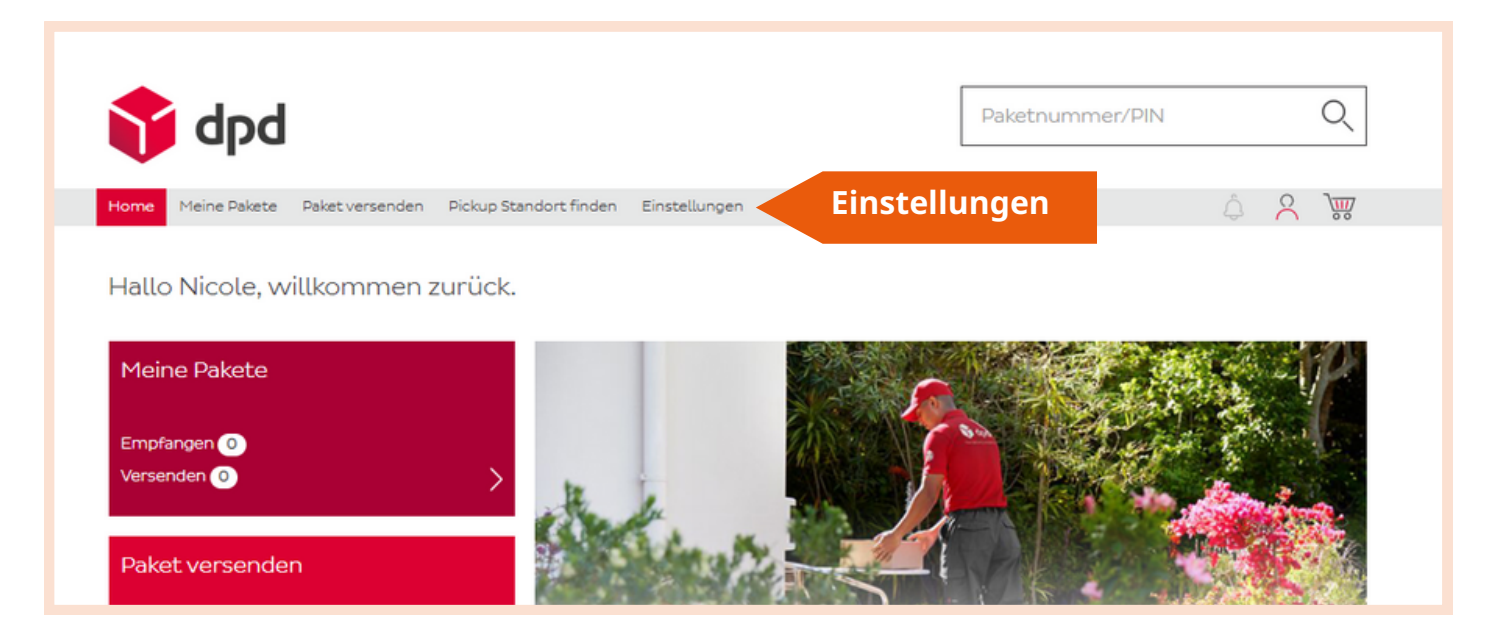

# tamburi

3

#### Aktiviere den Button "Pickup Wunschzustellung".

| 🕎 dpd                                                                                                    | Paketnummer/PIN                          | Q     |  |  |  |  |  |  |  |
|----------------------------------------------------------------------------------------------------|------------------------------------------|-------|--|--|--|--|--|--|--|
| Home Meine Pakete Paket versenden Pickup Standort finden <mark>Einstellungen</mark> Profil Abmelden Hil                                                                                                    | fe/Kontakt                               | ¢ ∧ ₩ |  |  |  |  |  |  |  |
| Lieferpräferenzen<br>Hier kannst du festlegen, wohin du deine Pakete geliefert haben möchtest, auch wenn du nicht zuhause bist.<br>Hinweis: Bitte beachte, dass es einige Tage dauern kann, bis die gewünschte Lieferpräferenz im System übernommen wurde und die Deaktivierung<br>der jeweiligen Lieferpräferenzen erst am Folgetag vom System übernommen wird. |                                          |       |  |  |  |  |  |  |  |
| Permanente Abstellgenehmigung   Gib uns die Erlaubnis, all deine zukünftigen Pakete an einem für dich sicheren Ort abzustellen (z.B. Gib   Pickup Wunschzustellung   Teile uns deinen gewünschten Pickup Paketshop oder deine gewünschte Pickup Paketstatil   Pakete immer gleich direkt dorthin.                                                                | arage oder Terrasse).<br>Ston aktivieren |       |  |  |  |  |  |  |  |
|                                                                                                    |                                          |       |  |  |  |  |  |  |  |

#### Gib deine derzeitige Wohnadresse ein und klicke auf "**Weiter**".

| Home      | Meine Pakete     | Paket versenden   | Pickup Standort finden | Einstellungen | Profil | Abmelden | Hilfe/Kontakt |        | Â | 8 | 3 |
|-----------|------------------|-------------------|------------------------|---------------|--------|----------|---------------|--------|---|---|---|
| Einga     | abe der Wo       | ohnadresse        |                        |               |        |          |               |        |   |   |   |
| Bitte git | o deine derzeiti | ge Wohnadresse ei | n:                     |               |        |          |               |        |   |   |   |
| Anrede    | •                |                   |                        |               |        |          |               |        |   |   |   |
| Он        | err 🔵 Frau       |                   |                        |               |        |          |               |        |   |   |   |
|           |                  |                   |                        |               |        |          |               |        |   |   |   |
| Vorna     | ame*             |                   | Nachnam                | e*            |        |          |               |        |   |   |   |
|           |                  |                   | Land*                  |               |        |          |               |        |   |   |   |
| Firma     | 3                |                   | Österre                | ich           |        |          |               |        |   |   |   |
|           |                  |                   |                        |               |        |          |               |        |   |   |   |
| PLZ*      |                  | Stadt*            |                        |               |        |          | _             |        |   |   |   |
| Straß     | e*               |                   |                        |               | Hausnu | mmer*    | _             |        |   |   |   |
| Block     | :                | Stiege            | Stock                  |               | Tür    |          |               |        |   |   |   |
| Abbrechen |                  |                   |                        | Weiter        |        |          |               | Weiter |   |   |   |

# tamburi

Gib deinen Standort ein und **wähle** mit einem Klick einen Tamburi in deiner Nähe.

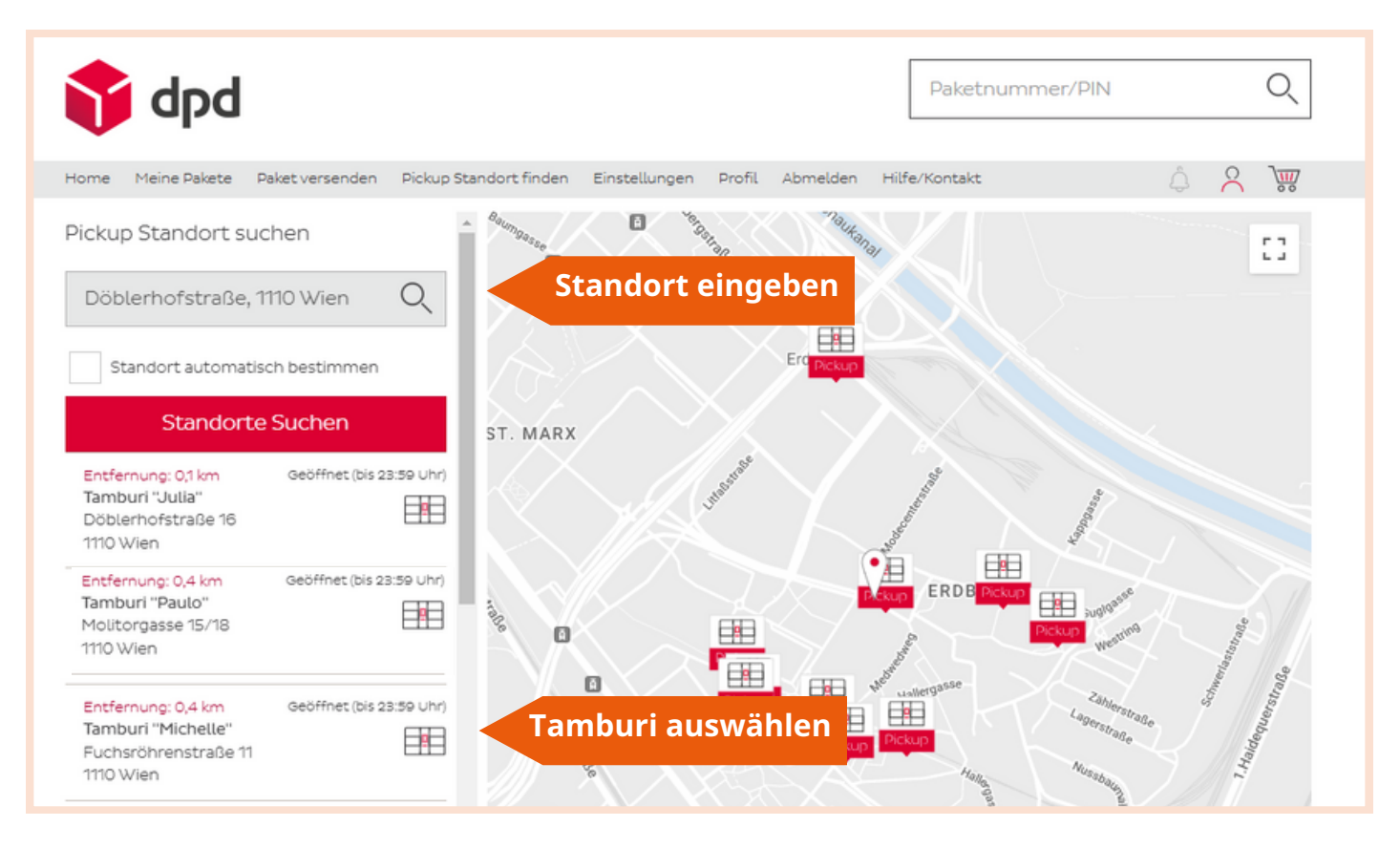

6

Klicke auf "**Als Wunschbox festlegen**" und **bestätige deine Eingabe**. Du hast deinen Tamburi als Pickup-Wunschzustellungs-Option eingerichtet!

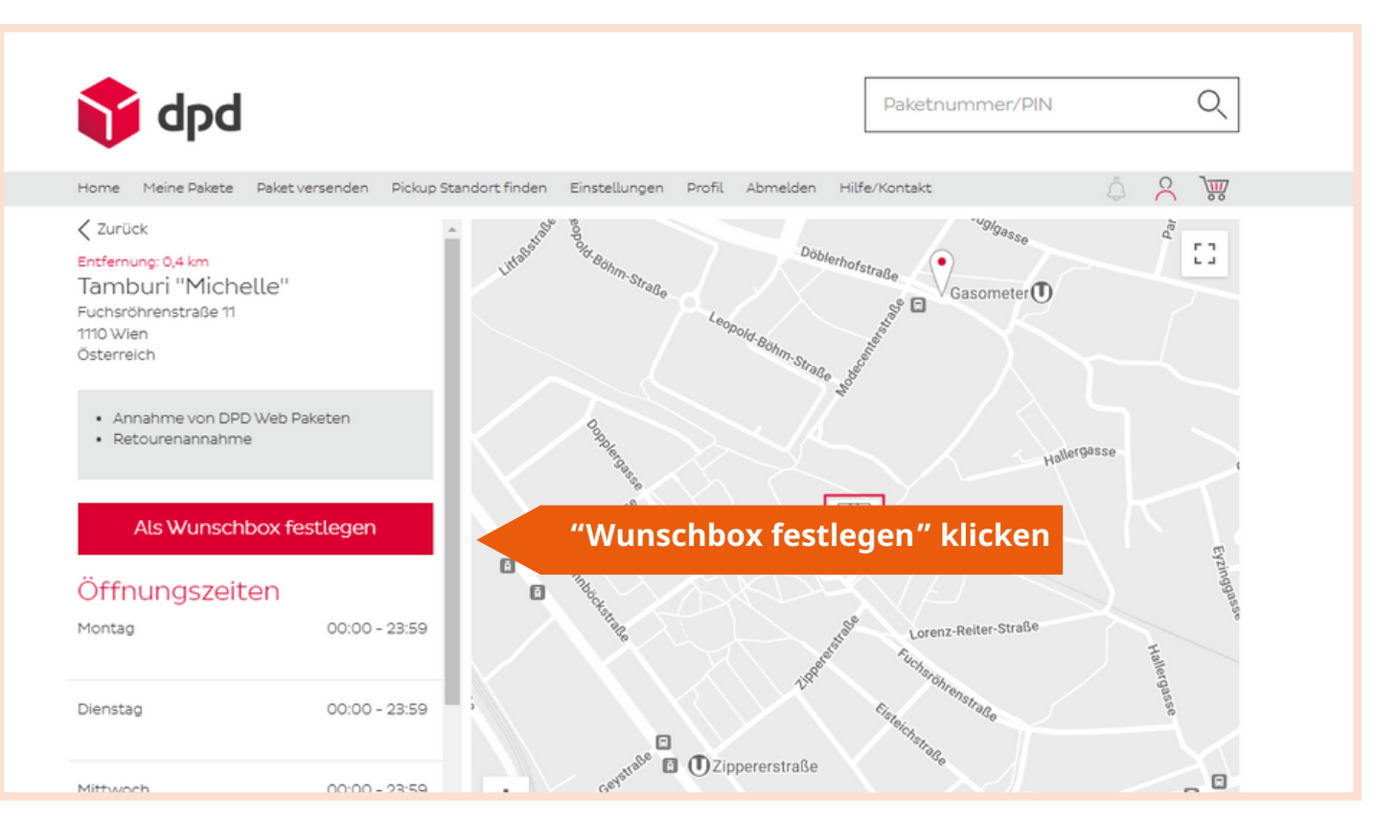